求人者マイページをご利用の事業所の皆様へ

ご登録の相談やお問い合わせ

ハローワーク十日町

## 求人者マイページに写真を登録して、 「魅せる」アピールをしませんか?

求人票だけでは伝わらない事業所の雰囲気や仕事の様子などを 写真で求職者へアピールすることができます! 事業所や仕事内容についての理解が深まり、応募が期待できます。

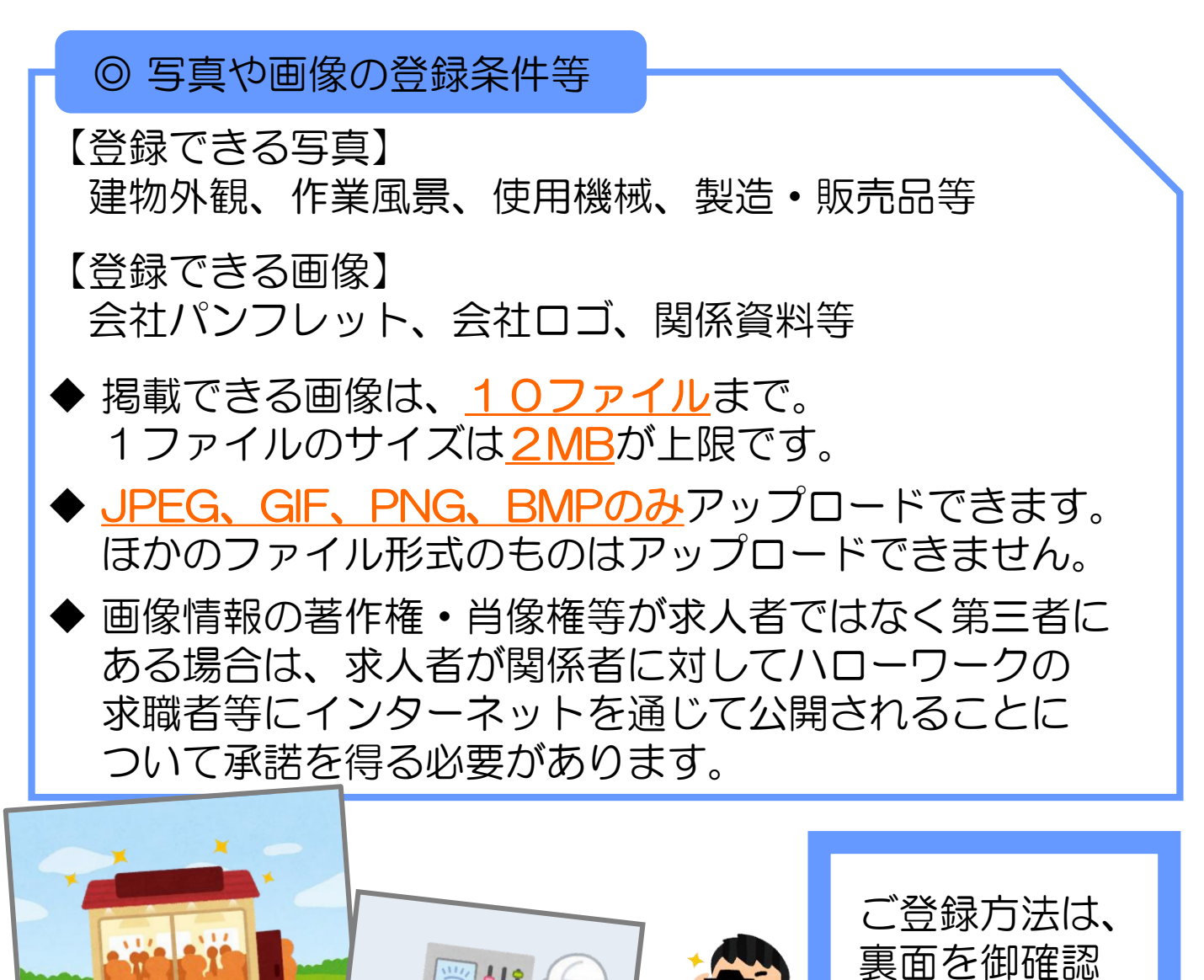

事業所部門

R7.6 版

**a**025-757-2407

ください。

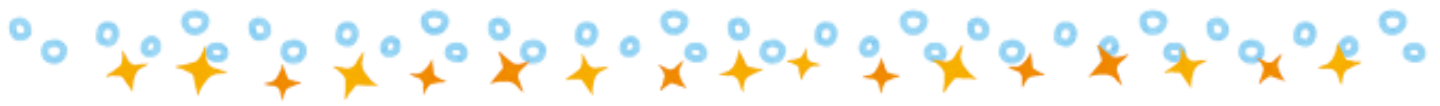

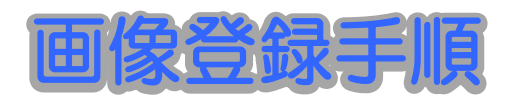

① 求人者マイページにログイン。

② 《求人者マイページホーム》 「事業所情報設定」をクリック。

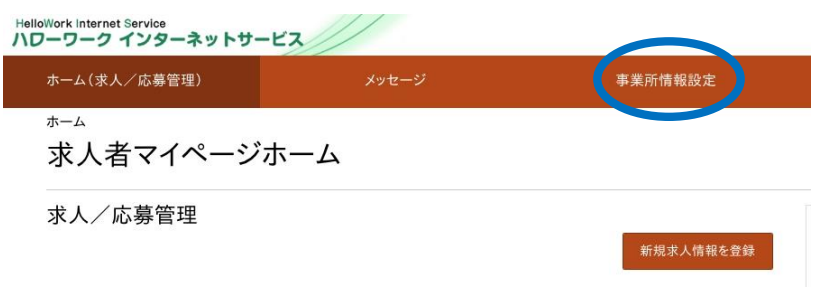

③ ≪事業所情報・設定≫ 「画像情報」を選択し、「事業所情報を編集」をクリック。

## ④ ≪ 画像情報編集≫ 画像情報編集 著作権・肖像権の該当する項目に図 ・画像1の「参照」をクリックし、公開 したい画像等をアップロード。 【登録できる写真】 ・画像情報公開を「公開する」に☑ ※複数公開する場合は、「画像を追加」 をクリックします。 全ての画像の登録が終了したら、 「完了」をクリック。

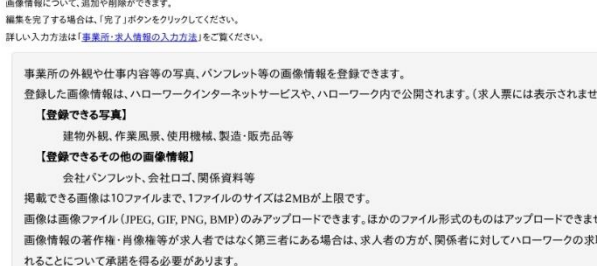

盲像掲載にあたり、以下の項目にチェックしてください。チェックすると画像をアップロードできます 象情報の著作権は、求人者にある。

情報の肖像権は、第三者にあるため、本人に公開について承諾を得た、

⑤ ≪事業所情報・設定≫ 「編集内容を申込」をクリック。 「事業所情報編集完了確認」と出てくるので、「完了」をクリック。